<ロト < 同ト < 三ト < 三ト < 三 < つん()</p>

# Introduction into Game Programming (CSC329)

### Ubbo Visser

Department of Computer Science University of Miami

March 10, 2021

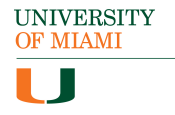

## Outline

Outline

- Scripting tipps
  - Creating and Using Scripts
  - Controlling GameObjects Using Components
  - Event functions
  - Coroutines
  - Platform Dependent Compilation
  - Special Folders and Script Compilation Order
  - Attributes
- 2 Implementation tipps
  - Camera settings
  - Prefabs
  - UI Feedback
  - Killbox
  - Finishbox

## Creating and Using Scripts

### Creating and Using Scripts

- Standard anatomy of a script file: Start(), Update()
- Controlling a GameObject: Debug.Log("text"), or print("text"), e.g. in Start()
- Variables: public: can be seen in Inspector of game object, private: hidden from Inspector.

### Controlling GameObjects

#### Controlling GameObjects Using Components

- Accessing Components: e.g., Rigidbody rb = GetComponent<Rigidbody>();
- Accessing Other Objects
  - Linking objects with variables: public GameObject player;
  - Finding child objects: child objects can be retreived using the parent's Transform Component: e.g. transform.Find("Hero");
  - Finding objects by name or tag: e.g. player = GameObject.Find("MainHeroCharacter");
- Creating and Destroying GameObjects: Instantiate, Destroy

### Event functions

### Event functions

- Regular update events: Update, FixedUpdate, LateUpdate, e.g. for camera settings.
- Initialization Events: Start() (called before the first frame or physics update), Awake() (called for each object in the scene at the time when the scene loads)
- UI events: called periodically; e.g. void OnGUI()
- Physics events:
  - OnCollisionEnter, OnCollisionStay, OnCollisionExit.
  - OnTriggerEnter, OnTriggerStay, OnTriggerExit
- See flowchart: Unity Flowchart

### Coroutines

#### Coroutines

- Example: consider the task of gradually reducing an object's alpha (opacity) value until it becomes completely invisible
- StartCoroutine
- WaitForSeconds, e.g. yield return new WaitForSeconds(.1f);

## Platform Dependent Compilation

#### Software example

```
using UnityEngine;
using System.Collections;
public class PlatformDefines : MonoBehaviour
{ void Start () {
  #if UNITY_EDITOR
    Debug.Log("Unity Editor");
  #endif
  #if UNITY_IPHONE
    Debug.Log("IPhone");
  #endif
  #if UNITY_STANDALONE_OSX
    Debug.Log("Stand Alone OSX");
  #endif
  #if UNITY_STANDALONE_WIN
    Debug.Log("Stand Alone Windows");
  #endif
```

### Special Folders and Script Compilation Order

#### Special Folders and Script Compilation Order

- Example: script written in one language must refer to a class defined in another language (say, a UnityScript file that declares variables of a class defined in a C# script). The rule here is that the class being referenced must have been compiled in a earlier phase.
- Phase 1: Runtime scripts in folders called Standard Assets, Pro Standard Assets and Plugins.
- Phase 2: Editor scripts in folders called Standard Assets/Editor, Pro Standard Assets/Editor and Plugins/Editor.
- Phase 3: All other scripts that are not inside a folder called Editor.
- Phase 4: All remaining scripts (ie, the ones that are inside a folder called Editor).
- Any script inside a folder called WebPlayerTemplates at the top level of the Assets folder will not be compiled at all.

### Attributes

#### Attributes

- Attributes are markers that can be placed above a class, property or function in a script to indicate special behaviour.
- For example, the HideInInspector attribute can be added above a property declaration to prevent the property being shown in the inspector, even if it is public.
- HideInInspector public float strength;

### Camera Settings

#### 1. option: follow game object by parenting

• In project hierarchy: drag main camera object as a child to the object to follow. Avoid doing this for objects that rotate.

#### 2. option: follow game object without parenting

- In Start() or Awake() find game object to follow, use FindGameObjectWithTag for example.
- Get the offset between object to follow and actual camera position.
- Track changes in the position, not the rotation of the game object.
- In Update() or LateUpdate() assign new transform position + offset.

### Prefabs

### Prefabricated objects with all characteristics in scene view

- Choose your sprite from sprites folder and drag it into scene view to make a new GameObject.
- Goto Anim folder and drag object's annimation onto GameObject in scene view.
- Add collision component, physics, circle/sphere collider, trigger', adjust collision box etc.
- Make folder Prefab under Assets.
- Right-click to make new prefab, change name of prefab.
- Select GameObject from hierarchy and drag it onto prefab symbol in prefab folder.
- Drag new prefabs into scene.
- When changes are necessary: add componentn onto one prefab.
- Hit apply at prefab section in Inspector.
- Very quick way of updating prefabs.

### **UI** Feedback

#### Simple feedback using UI text on screen

- Create game object for UI Text in scene.
- Adjust font, color etc, check best fit to makes a difference when screen resolutions vary.
- Set location of text on screen with anchor.
- Create script on the (empty) game object (e.g. PowerUpCounter) using public variable.
- Drag text game object from project hierarchy onto public variable in inspector of game object.
- Increase/decrease counter in different class.

### Killbox

#### Simple killbox to restart game when lost

- Needed when player looses the game.
- Basic idea: place a trigger outside of the game scene. If player hits that trigger, go back to start of the game.
- Create killbox object, long, wide, deep, use 2D object in 2D game as 2D and 3D objects use different physics engines.
- Create killbox script.
- OnTrigger: Application: load scene (0) with SceneManager.

### Finishbox

### Simple finish for a game

- Idea: show player that they have won.
- Create UI text object that will appear first (winner's text).
- Create game object that triggers finish.
- Create script for finish object.
- Drag script onto Finish object.
- Drag finishText object onto winner's text variable in inspector (public variable).

<ロト < 目 > < 目 > < 目 > < 目 > < 目 > < 回 > < ○<</p>